## **Channel Bayar Teller :**

- 1. Mahasiswa/i datang ke cabang bank bjb terdekat
- 2. Tanpa mengisi blangko, mahasiswa/i langsung ke teller mengajukan transaksi "Pembayaran Biaya Pendidikan IPB"
- 3. Mahasiswa menginformasikan Nomor identifikasi (no.billing/nomor mahasiswa/NIM) kepada teller
- 4. Teller akan melakukanverifikasi atas informasi pembayaran mahasiswa/i
- 5. Apabila tagihan yang disampaikan teller sudah benar, selanjutnya lakukan pembayaran

## **Channel Bayar Mobile Banking Digi Mobile**

| Digi MOBILE         | Sinyal Cukup 🥚                                                       | < Bayar            | Sinyal Cukup 🔵 | Daftar Pelayanan                   |
|---------------------|----------------------------------------------------------------------|--------------------|----------------|------------------------------------|
| Hal,                | 🛱 Akun                                                               | 🐻 BPJS             | >              | Cari                               |
| ENIE                | Tubus Data 25                                                        | 🛟 Donasi           | >              | IBI Darmajaya                      |
| 0                   | TUNUT FOR C                                                          | 🧇 Internet         | >              | Institut Pertanian Bogor           |
| Rp R                | s 🕞 🙆                                                                | 🥶 Kartu Kredit     | >              | Institut Teknologi Bandung         |
| Transfer Bay        | yar Beli bib<br>Cardless                                             | 💁 Multifinance     | >              | STIE Ekuitas                       |
|                     |                                                                      | 层 Pajak/Retribusi  | >              | STKIP Pasundan Cimahi              |
| Produk              |                                                                      | PDAM               | >              | STTT Bandung                       |
| Lainnya             |                                                                      | • • • • • •        |                | Telkom University                  |
| Info dan Promo      | Lihat Semuanya                                                       | Pendidikan         | ,              | Universitas Garut                  |
| Program bjb Amazing |                                                                      | 😫 Penerimaan Negar | a >            | Universitas Majalengka             |
| Pr A                | urePrize 2021<br>rogram Hadiah Langsung bjb<br>mazing SurePrize 2021 | 9 PLN              | >              | Universitas Mathla'ul Anwar Banten |
| L Hubungi Kami      |                                                                      | Ponsel             | >              | Universitas Muhammadiyah Cirebon   |
| 8 9                 | . n                                                                  | 💝 Rumah Sakit      | >              | Universitas Nurtanio               |
|                     | נזאוא 🗢 נס                                                           | =                  |                | I Inivareitae Daeundan             |
|                     | 0 1                                                                  |                    |                | Tutup                              |
|                     |                                                                      |                    |                | <b>II ()</b> (                     |

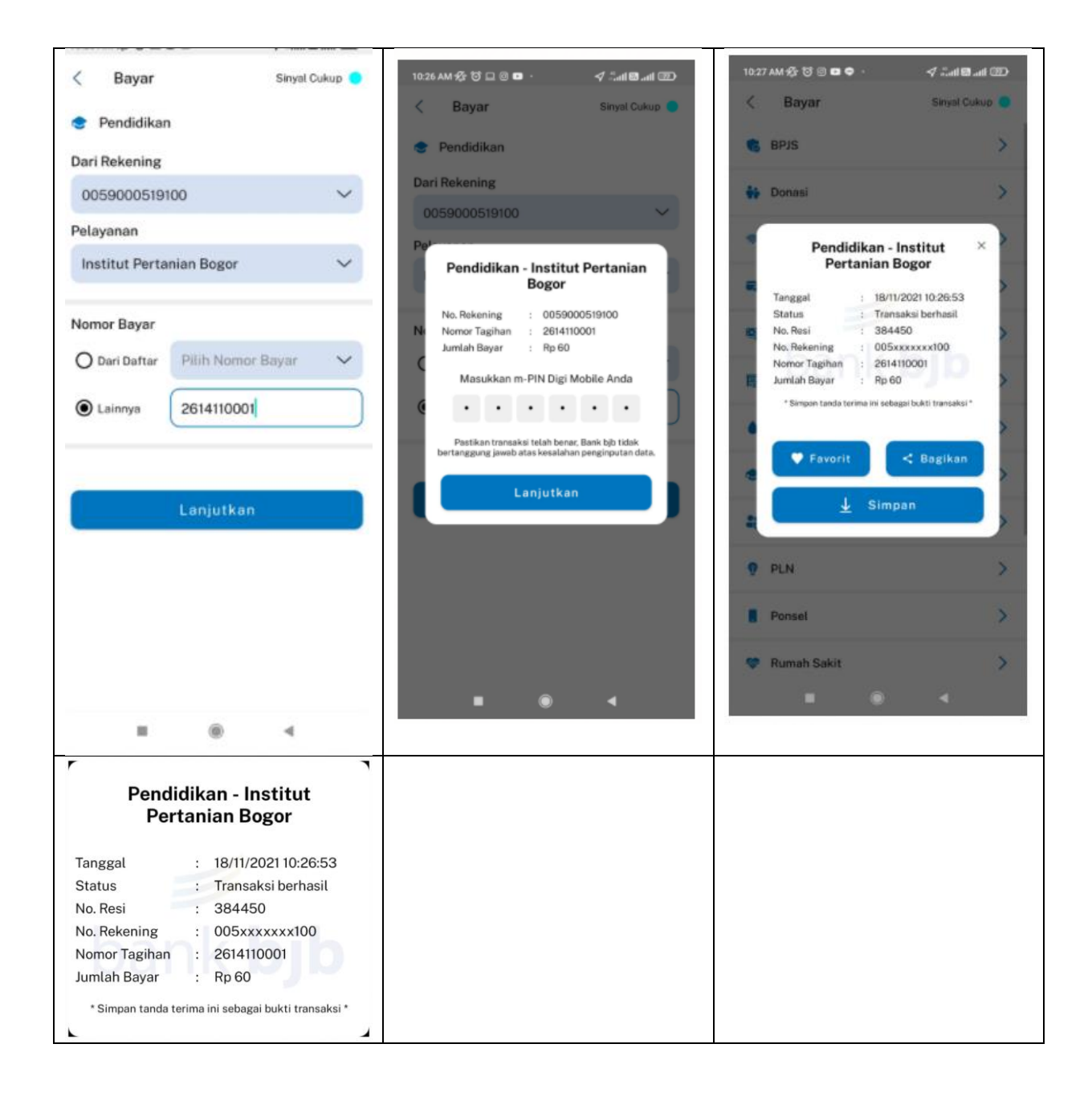

## **Channel Bayar ATM :**

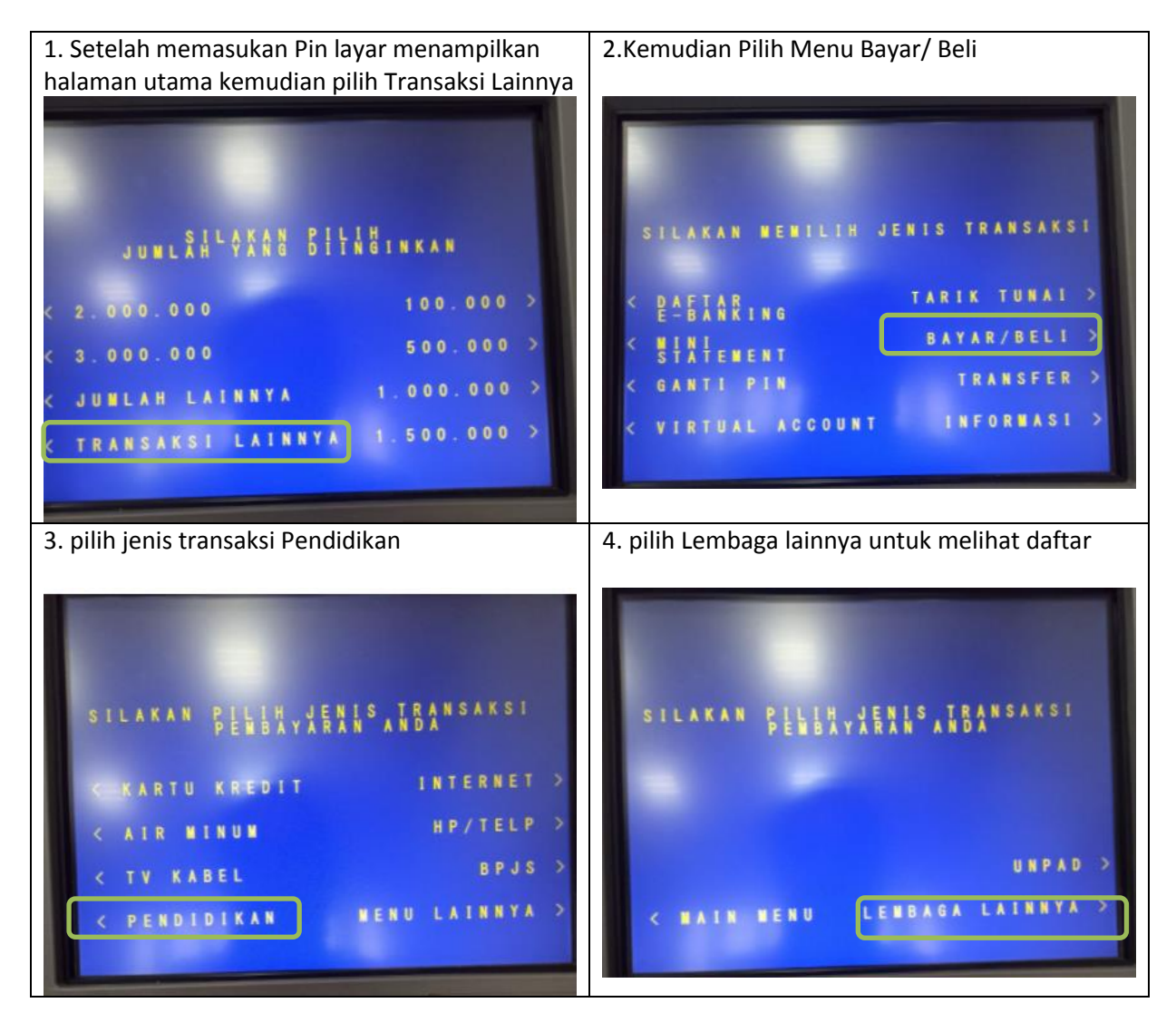

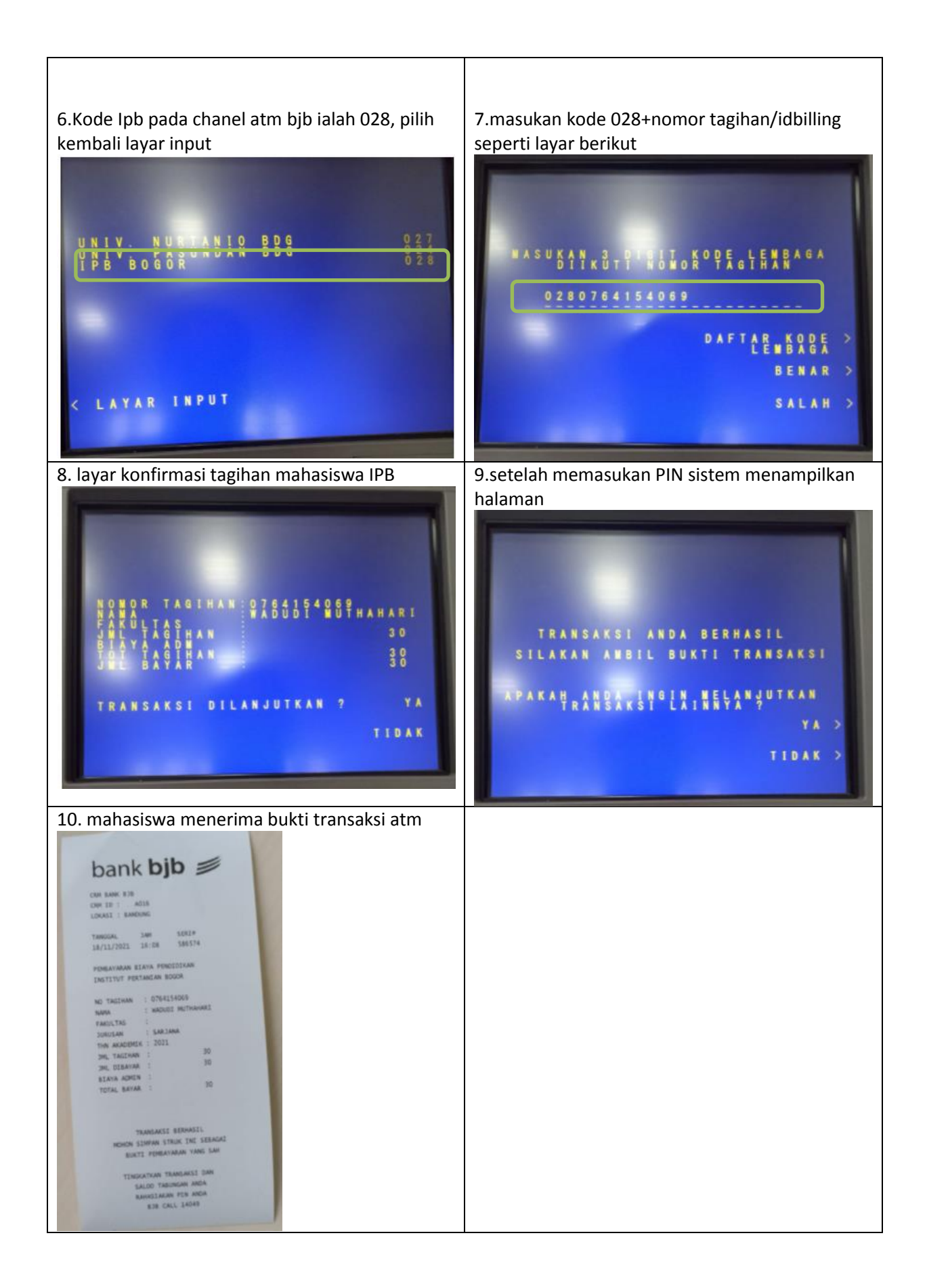

## Channel bayar bjb NET :

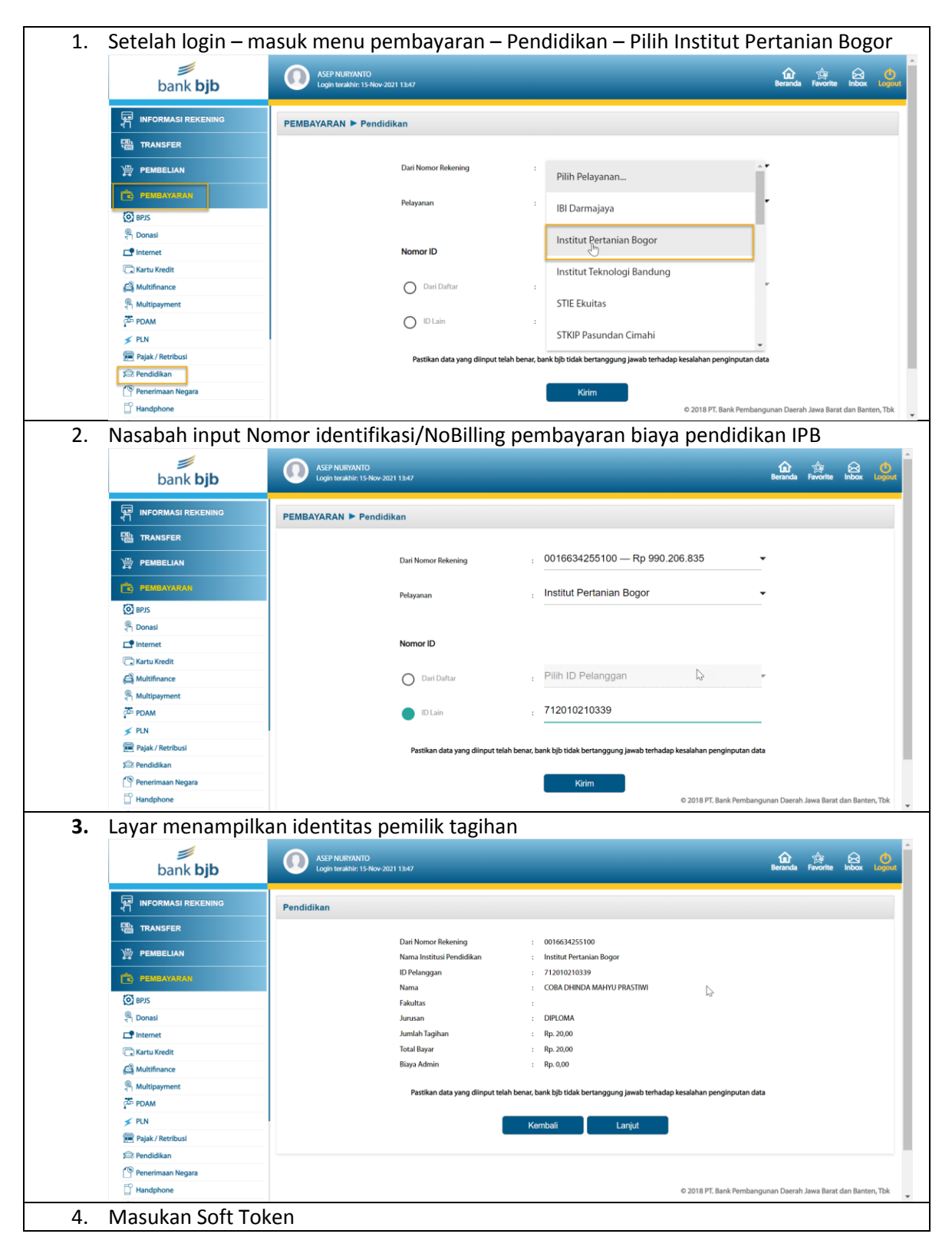

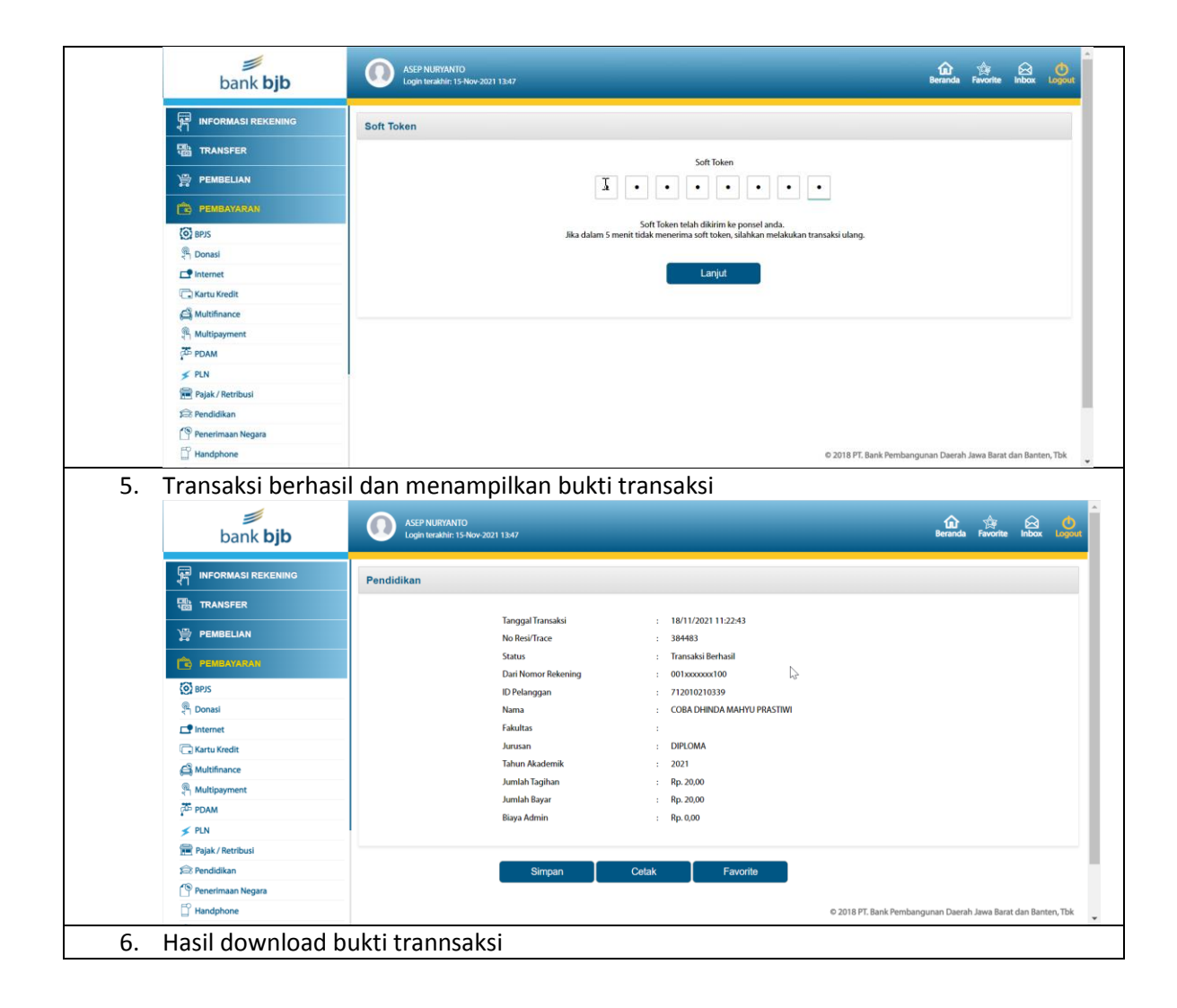

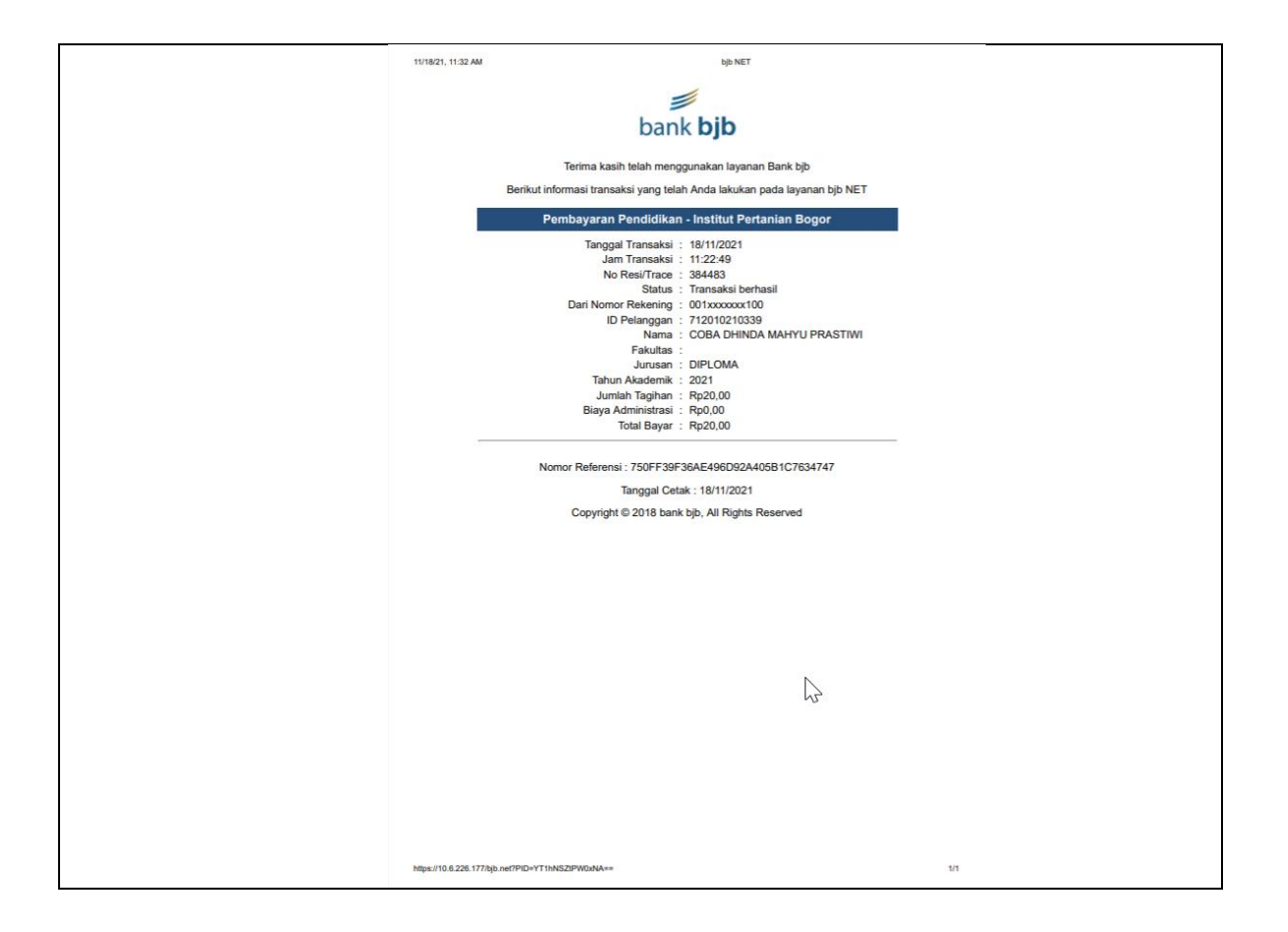